## **AXIOS SCUOLA DIGITALE - REGISTRO ELETTRONICO FAMIGLIE**

## PRENOTAZIONE DEI COLLOQUI

| Accedere al registro elettronico e cliccare sull'icona "Colloqui - VAI AI COLLOQUI"                                                                                                    |                                                    |                                   |                    |                           |                              |                        |                    |                         |
|----------------------------------------------------------------------------------------------------|----------------------------------------------------|-----------------------------------|--------------------|---------------------------|------------------------------|------------------------|--------------------|-------------------------|
|                                                                                                    | GITALE                                             |                                   |                    |                           |                              |                        | . мом              | iica 🗸 SD               |
| <sup>E' success</sup><br>24 lune<br>оттови                                                                                                    | p oggi:<br>ĴÌ<br>KE 2022                           |                                   | zioni<br>⊕         | VALAT TUOI DATI ANAGRAFIC | Anagrafico<br>⊨ ⊛            |                        | Curr<br>e Doci     | iculum<br>umenti<br>™ ⊖ |
|                                                                                                    |                                                    | Or<br>Lez                         | ario<br>zioni<br>⊕ | e Giu                     | Assenze<br>stificazioni<br>⊛ | VAI AI TUOI PERMESSI   | Ric<br>Pe          | chiesta<br>rmessi<br>⊕  |
|                                                                                                    |                                                    | Registro di Cla                   | asse<br>⊕          | VAI ALLE TUE VALUTAZIONI  | Voti<br>⊝                    | VAI ALLA PAGELLA       | ſ                  | Pagella<br>⊕            |
|                                                                                                    |                                                    |                                   | oqui<br>⊕          |                           | agoScuola<br>™ ⊖             | VAI AL MATERIALE DIDA  | CO<br>ATTICO E DAD | llabora<br>⊕            |
| axios 2014©Axio                                                                                                    | s Italia 🛛 🗳 Registro Elettronico Famiglie (1.0.0) | 命 80048350179 - ISTITUTO COMPRENS | iivo leonardo      | DA VINCI 🤱 TRAINIM        | NI MONICA                    | 0/2022 (S A.S. 2022/24 | 023                |                         |
| Cliccare su <b>"Nuovo/Modifica Colloquio</b> "                                                                                                    |                                                    |                                   |                    |                           |                              |                        |                    |                         |
|                                                                                                    |                                                    |                                   |                    |                           |                              |                        |                    |                         |
| Colloqui                                                                                                    |                                                    |                                   |                    |                           |                              |                        |                    |                         |
| Mese<br>Ottobre                                                                                                    | ∽ Q Disponibilita                                  | 3                                 |                    |                           |                              | -                      | Vai a              | home                    |
| Entrati nella pagina "Nuovo/Modifica Colloquio", selezionare dal menù a tendina il <b>mese</b> nel quale si vuole prenotare il colloquio. Selezionato il mese, per ogni docente, comparirà un elenco di giorni prenotabili. |                                                    |                                   |                    |                           |                              |                        |                    |                         |
| Mese                                                                                                    |                                                    |                                   |                    | L                         |                              |                        |                    |                         |
| Novembre                                                                                                    |                                                    | a                                 |                    |                           |                              |                        |                    |                         |
|                                                                                                    | (wiatematica, Scienze)                             |                                   | Orario             | Posti dispopibili         | Posto                        | Modalità               |                    | Comando                 |
| mercol                                                                                                    | SCUOLA MEDIA STATALE "LEONARDO DA VINCI" - V       | IA RIMEMBRANZE, 9                 | 10:05 - 10:55      | 5                         | 1 (10:05)                    | Videochiamata          | ~                  | Prenota                 |
| mercol                                                                                                    | SCUOLA MEDIA STATALE "LEONARDO DA VINCI" - V       | IA RIMEMBRANZE, 9                 | 10:05 - 10:55      | 6                         | 1 (10:05) 🗸                  | Videochiamata          | ~                  | 🖬 Prenota               |
| mercoledì 16<br>novembre                                                                                                    | SCUOLA MEDIA STATALE "LEONARDO DA VINCI" - V       | IA RIMEMBRANZE, 9                 | 10:05 - 10:55      | 6                         | 1 (10:05) 🗸                  | Videochiamata          | ~                  | B Prenota               |
| mercoledì 23<br>novembre                                                                                                    | SCUOLA MEDIA STATALE "LEONARDO DA VINCI" - V       | IA RIMEMBRANZE, 9                 | 10:05 - 10:55      | 6                         | 1 (10:05) 🗸                  | Videochiamata          | ~                  | B Prenota               |
| mercoledì 30<br>novembre                                                                                                    | SCUOLA MEDIA STATALE "LEONARDO DA VINCI" - V       | IA RIMEMBRANZE, 9                 | 10:05 - 10:55      | 5                         | 1 (10:05) 🗸                  | Videochiamata          | ~                  | Prenota                 |
|                                                                                                    |                                                    |                                   |                    |                           |                              |                        |                    |                         |

Scegliere l'orario desiderato tra quelli disponibili nel menù a tendina nella colonna "Posto" per la data prescelta quindi cliccare su "Prenota" Nella colonna "Comando" Posto Modalità 1 (10:05) Videochiamata ~ Videochiamata 3 (10:25) 4 (10:35) 5 (10:45) Videochiamata 1 (10:05) Videochiamata × ~ Videochiamata ~ Per vedere se la prenotazione è andata a buon fine e per avviare il colloquio, cliccare su "Prenotazioni" e consultare l'elenco sottostante. Collog **Home** Drenotazioni 📅 Nuovo/Modifica Colloquio Link per Docente/Materia Modalità Videochiamata Comandi Giorno Posto/Orario Sede Note SCUOLA MEDIA STATALE "LEONARDO DA VINCI" 1 (~10:05) Per attivare il colloquio, cliccare sull'icona con la videocamera posizionata a destra, in mercol Videochiamata Matematica, Scienze 2 novembre 2022 10:05 - 10:55 corrispondenza della colonna "Link per Videochiamata VIA RIMEMBRANZE, 9 Per attivare il colloquio, cliccare sull'icona con la videocamera posizionata a destra in corrispondenza della colonna "Link per Videochiamata". Colloqui f Home 🖻 Prenotazioni 🛛 📅 Nuovo/Modifica Colloquio Li Videochiamata Giorno Posto/Orario Docente/Materia Sede Note Modalità Comandi SCUOLA MEDIA STATALE Per attivare il colloguio, cliccare sull'icona con la videocamera posizionata a destra, in 1 (~10:05) mercoled "LEONARDO DA VINCI" Videochiamata 2 novembre 2022 corrispondenza della colonna "Link per Videochiamata' 10:05 - 10:55 A RIMEMBRANZE 9